When logging into Banner 9 you may see this message:

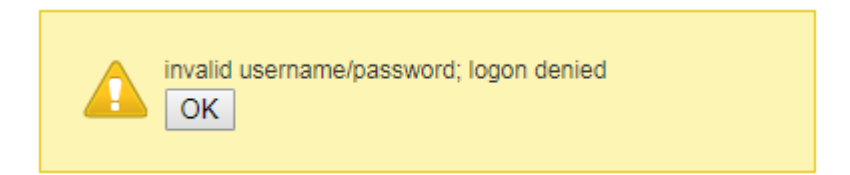

You've actually entered your network username/password correctly (or you wouldn't get this far). There is a current issue with Banner 9 single-sign-on that can be made much less painful with a Chrome shortcut on your Bookmark Bar.

(if you don't see your Bookmark Bar or if it goes away after navigating to a web page see "Adding Bookmark Bar" at the bottom of this document)

Open Chrome and right-click (control key + click on Mac) in an empty area on the bookmark bar then click "Add page..."

| G Google X                              |                                                                                                  |
|-----------------------------------------|--------------------------------------------------------------------------------------------------|
| - → C 🔒 Secure   https://www.google.com |                                                                                                  |
| Apps G Google                           | Open all bookmarks<br>Open all bookmarks in new window<br>Open all bookmarks in incognito window |
|                                         | Rename                                                                                           |
|                                         | Cut                                                                                              |
|                                         | Copy<br>Paste                                                                                    |
|                                         | Delete                                                                                           |
|                                         | Add page                                                                                         |
|                                         | Add folder                                                                                       |
|                                         | Bookmark manager <ul> <li>Show apps shortcut</li> </ul>                                          |
|                                         | Show bookmarks bar                                                                               |

(continue)

In the 'Edit bookmark' window change name to "Banner 9 ADMIN" and change URL to "banner9.truman.edu" Click Save.

|      | Banner 9 ADMIN  |     |   |
|------|-----------------|-----|---|
| URL: | banner9.truman. | edu | 1 |
| 6    | Bookmarks bar   |     |   |
|      | Other bookmarks | ;   |   |
|      |                 |     |   |
|      |                 |     |   |
|      |                 |     |   |
|      |                 |     |   |
|      |                 |     |   |
|      |                 |     |   |
|      |                 |     |   |
|      |                 |     |   |
|      |                 |     |   |

You'll now have a new bookmark on the Bookmark Bar.

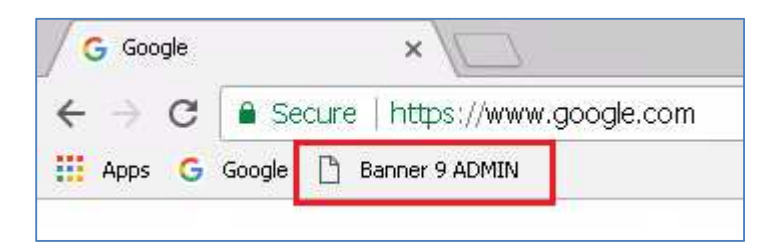

Any time you get the yellow (username/password) error click your new bookmark (could take 2 or 3 clicks)

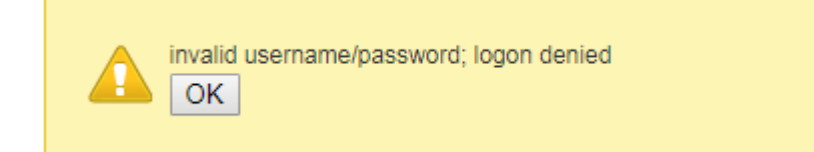

(continue)

## \*Adding Bookmark Bar

Click the button with 3 vertical doe

|            |                   | 8        |         | ] [    | <u>x</u> |  |
|------------|-------------------|----------|---------|--------|----------|--|
|            |                   | ☆        | 0       |        | :        |  |
| New tab    | New tab Ctrl+T    |          |         |        |          |  |
| New windo  | New window Ctrl+N |          |         |        |          |  |
| New incogr | nito wind         | ow       | Ctrl+Sł | hift+N |          |  |
| History    |                   |          |         |        | •        |  |
| Downloads  |                   |          |         | Ctrl+3 |          |  |
| Bookmarks  |                   |          |         |        | +        |  |
| Zoom       | -                 | - 100% + |         |        | 53       |  |
| Print      |                   |          | (       | Ctrl+F | ,        |  |
| Cast       |                   |          |         |        |          |  |
| Find       | Find Ctrl+F       |          |         |        |          |  |
| More tools |                   |          |         |        | •        |  |
| Edit       | Cut               |          | Сору    | Pa     | ste      |  |
| Settings   |                   |          |         |        |          |  |
| Help       |                   |          |         |        | •        |  |
| Exit       |                   |          | Ctrl+Sł | hift+Q | 2        |  |

In the "Appearance" section slide the toggle bar to the right for "Show bookmarks bar"

| Appearance                      |   |
|---------------------------------|---|
| Themes<br>Open Chrome Web Store | 2 |
| Show home button<br>Disabled    |   |
| Show bookmarks bar              |   |